## Einrichtung und Abruf elektronischer Kontoauszüge

In Ihrem Online-Banking-Zugang haben Sie die Möglichkeit, Kontoauszüge, Dokumente und Mitteilungen Ihrer Volks- und Raiffeisenbank oder von Verbundunternehmen direkt in Ihrem elektronischen Postfach abzurufen.

## 1. Aktivierung des elektronischen Postfachs:

- 1. Loggen Sie sich in Ihrem OnlineBanking ein.
- 2. Sofern Sie das elektronische Postfach noch nicht aktiviert haben, erhalten Sie einen Hinweis auf der Startseite.
- 3. Folgen Sie den Anweisungen zur Aktivierung Ihres elektronischen Postfachs.
- 4. Bestätigen Sie die Freischaltung mit einer TAN. Die TAN ersetzt Ihre Unterschrift.

## Herzlich willkommen!

Ihre Konten auf Basis des Profils

| Genantsaldo<br>3.243.24 rua | ≣¢            | ÷ |                                                                                                    |
|-----------------------------|---------------|---|----------------------------------------------------------------------------------------------------|
| Freiw. Feuerwehr            | 3.243(21) eve | ^ |                                                                                                    |
| 5305 18                     | LUND. IN COR  | ~ | Meine offenen Aktionen und Anfragen                                                                                                    |
|                             |               |   | Bitte erneuern Sie die Zugriffsberechtigung auf ihre<br>hinzugefügten externen Zahlungsverkehrskonten, da<br>diese aufgrund gesetzlicher Vorgaben abgelaufen ist.<br>Zugriftberechtigung erneuern |
|                             |               |   | Postfach<br>Nutzen Sie jetzt die Vorteile des Postfachs. Wir bieten<br>Ihnen mit dem elektronischen Kontoauszug eine<br>bequeme, einfache und nachhaltige Alternative zum<br>Papierauszug.        |

## 2. Abruf des elektronischen Postfachs:

- 1. Klicken Sie auf das Symbol des Briefumschlages (rechts oben).
- 2. Auf der linken Seite öffnet sich eine Übersicht, wo Sie Kontoauszüge, Dokumente und
- Mitteilungen von Ihrer Volks- und Raiffeisenbank oder von Verbundunternehmen abrufen können.
- 3. Achten Sie bitte auf die Auswahl der richtigen Kundennummer.

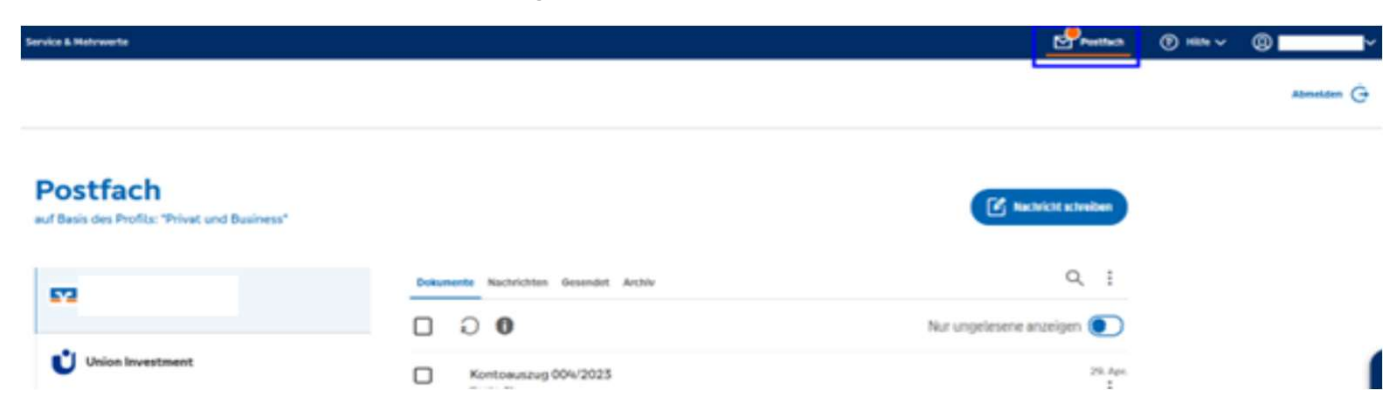

Die elektronischen Kontoauszüge werden Ihnen monatlich als PDF-Datei in Ihr Postfach eingestellt und sind 10 Jahre lang abrufbar. Kontoauszüge älter als ein Jahr finden Sie unter der Rubrik "Archiv".

Wir empfehlen Ihnen, Ihre elektronischen Kontoauszüge (pdf-Dokumente) in regelmäßigen Abständen zu sichern.

Für Rückfragen stehen wir Ihnen gern zur Verfügung.

Mit freundlichen Grüßen Ihre Volks- und Raiffeisenbank Muldental eG

stakt